## Comment diffuser en direct avec protocole RTMP sur YouTube à l'aide de la caméra chez Hikvision

## configration sur YouTube

1. Créez studio sur YouTube

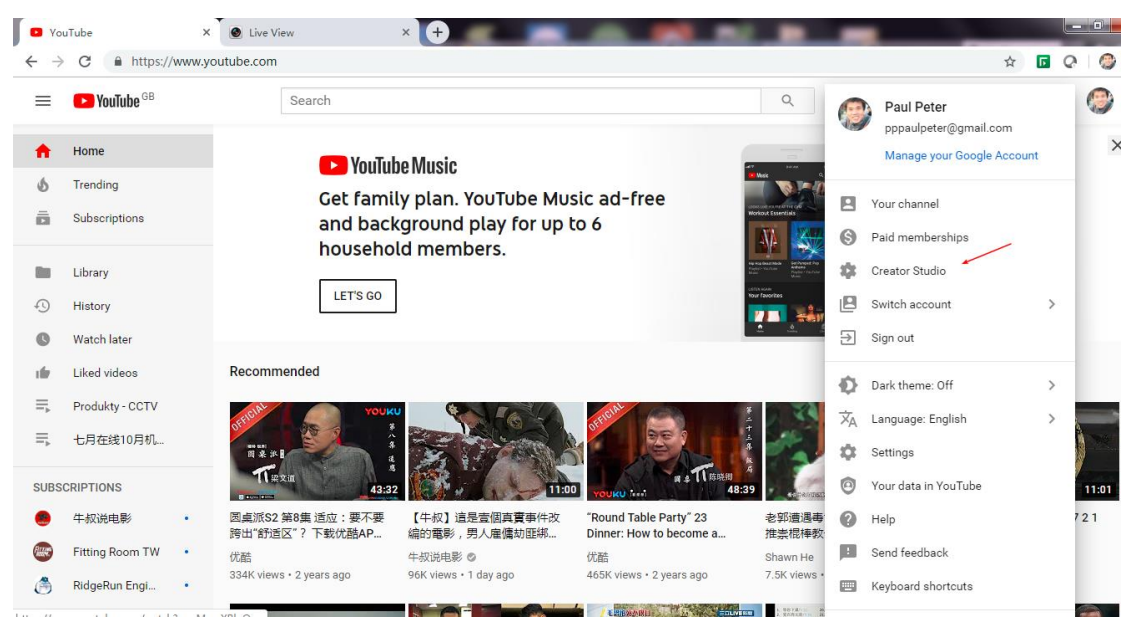

- 2. Attendre un jour pour approuver
- 3. Aller sur la page Creator Studio

| J Live Dashboard - YouTube                           | e X 🙆 Live View >                  | • +                                                     |                                                                                                    |
|------------------------------------------------------|------------------------------------|---------------------------------------------------------|----------------------------------------------------------------------------------------------------|
| $\leftrightarrow$ $\rightarrow$ $\times$ $$ https:// | www.youtube.com/live_dashboard?o=U |                                                         | <b>韓</b> ☆                                                                                              |
| = 🕨 YouTube <sup>GB</sup>                            | Search                             | Q                                                       |                                                                                                    |
| CREATOR STUDIO                                       | OFFLINE @                          | Welcome back, Pa<br>Still have questions about streamin | aul Peter!<br>ng? Check out this FAQ.                                                                   |
| DASHBOARD                                            |                                    |                                                         | LIVE STREAMING CHECKLIST                                                                                |
| VIDEO MANAGER                                        | ~                                  |                                                         | Set up encoding software                                                                                |
| ((•)) LIVE STREAMING                                 | _                                  |                                                         | Add stream info Optional features                                                                       |
| Events<br>Live Control Room NEW                      |                                    |                                                         | ((•)) Go live                                                                                           |
| acommunity                                           | *                                  |                                                         | Don't show these tips again                                                                             |
| CHANNEL                                              | •                                  |                                                         | Top chat 👻                                                                                              |
| ANALYTICS                                            | Create highlight Change thumbna    | an                                                      | Welcome to live chat! Remember to guard yo<br>privacy and abide by our community guidelin<br>LEARN MORE |
| XA TRANSLATIONS & TRANSCRIPTIONS                     | BASIC INFO STREAM OPTIONS          | CARDS                                                   |                                                                                                    |
| CREATE                                               | ×                                  |                                                         |                                                                                                    |

4. Cliquez l'onglet "stream now" et puis vous allez recevoir l'adresse du serveur de rtmp et la clé.

| Live Dashboard - YouTube                         | × Onfiguration × +                                                       |                                                           |
|--------------------------------------------------|--------------------------------------------------------------------------|-----------------------------------------------------------|
| $\leftrightarrow$ $\rightarrow$ C $$ https://www | w.youtube.com/live_dashboard?o=U                                         |                                                           |
| YOUR CONTRIBUTIONS                               | OFFLINE @                                                                | Welcome back, Paul<br>ill have questions about streaming? |
| Help and feedback                                |                                                                          | h                                                         |
|                                                  | Schedule next stream                                                     |                                                           |
|                                                  | Category                                                                 |                                                           |
|                                                  | Entertainment 👻                                                          |                                                           |
|                                                  | Privacy                                                                  |                                                           |
|                                                  | Public -                                                                 |                                                           |
|                                                  |                                                                          | Advanced settings                                         |
|                                                  | ENCODER SETUP                                                            |                                                           |
|                                                  | Server URL                                                               |                                                           |
|                                                  | rtmp://a.rtmp.youtube.com/live2                                          |                                                           |
|                                                  | Stream name/key                                                          |                                                           |
|                                                  | yk4x-07m7-51md-8xxb Hide (10) Reset                                      |                                                           |
|                                                  | Anyone with this key can live stream on your YouTube channel. Keep it se | ecret.                                                    |

## Configuration à côté de la Camera

- 1. Assurez-vous que la caméra prend en charge l'audio, sinon, le flux ne peut pas être envoyé à Youtube.
- 2. Réalisez la mise-à-jour pour la caméra du plateform G1 avec un firmware personnalisé.

| <b>D</b> L | ive Dashboard - YouTube                             | × 🙆 Configuration         | × (+)                                  |  |  |  |  |  |  |  |
|------------|-----------------------------------------------------|---------------------------|----------------------------------------|--|--|--|--|--|--|--|
| ← -        | ← → C ▲ 不安全   10.199.13.58:8090/doc/page/config.asp |                           |                                        |  |  |  |  |  |  |  |
| HI         | VISION                                              | Live View Configura       | ntion                                  |  |  |  |  |  |  |  |
|            | System                                              |                           |                                        |  |  |  |  |  |  |  |
|            | System Settings                                     | Device Name               | PAXTON10-[C15810327]                   |  |  |  |  |  |  |  |
| 1          | Maintenance                                         | Device No.                | 88                                     |  |  |  |  |  |  |  |
|            | Security                                            | Model                     | DS-2CD2785FWD-IZS                      |  |  |  |  |  |  |  |
|            | User Management                                     | Serial No.                | DS-2CD2785FWD-IZS20180419AAWRC15810327 |  |  |  |  |  |  |  |
| G          | Network Firmware Version                            |                           | V5.5.61 build 180926                   |  |  |  |  |  |  |  |
| <u>Q.</u>  | Video/Audio                                         | Encoding Version          | V7.3 build 180918                      |  |  |  |  |  |  |  |
| 14         | Image                                               | Web Version               | V4.0.1 build 180626                    |  |  |  |  |  |  |  |
| 曲          | Event                                               | Plugin Version            | V3.0.6.43                              |  |  |  |  |  |  |  |
| B          | Storage                                             | Number of Channels        | 1                                      |  |  |  |  |  |  |  |
|            | -                                                   | Number of HDDs            | 1                                      |  |  |  |  |  |  |  |
|            |                                                     | Number of Alarm Input     | 1                                      |  |  |  |  |  |  |  |
|            |                                                     | Number of Alarm Output    | 1                                      |  |  |  |  |  |  |  |
|            |                                                     | Firmware Version Property | C-R-G1-0                               |  |  |  |  |  |  |  |
|            |                                                     |                           |                                        |  |  |  |  |  |  |  |
|            |                                                     | Save                      |                                        |  |  |  |  |  |  |  |

 Le type de video faut être configuré comme "video&audio". Le format d'encodage faut être H.264.

| <b>D</b> 1 | ive Dashboard - YouTube | × Onfiguration              | × +                     | The Party of the Party of the P | -           |
|------------|-------------------------|-----------------------------|-------------------------|----------------------------------------------------------------------------------------------------|-------------|
| ~          | → C ▲ 不安全   10          | 0.199.13.58:8090/doc/page/o | config.asp              |                                                                                                    |             |
| H          | <b>KVISION</b>          | Live View Configura         | ation                   |                                                                                                    |             |
|            | System                  | Video Audio ROI             | Display Info. on Stream |                                                                                                    |             |
| Ð          | Network                 | Stream Type                 | Main Stream(Normal)     | ]                                                                                                    |             |
| ę.         | Video/Audio             | Video Type                  | Video&Audio             |                                                                                                    |             |
| 1          | Image                   | Resolution                  | 3840*2160 🔻             | ]                                                                                                    |             |
| 圁          | Event                   | Bitrate Type                | Variable •              | ]                                                                                                    |             |
| B          | Storage                 | Video Quality               | Medium •                | ]                                                                                                    |             |
|            |                         | Frame Rate                  | 20 🔻                    | fps                                                                                                    |             |
|            |                         | Max. Bitrate                | 3072                    | Kbps                                                                                                    |             |
|            |                         | Video Encoding              | H.264 V                 |                                                                                                    |             |
|            |                         | H.264+                      | OFF •                   | ]                                                                                                    |             |
|            |                         | Profile                     | Main Profile •          | ]                                                                                                    |             |
|            |                         | I Frame Interval            | 50                      | ]                                                                                                    |             |
|            |                         | SVC                         | OFF •                   | ]                                                                                                    |             |
|            |                         | Smoothing                   | 50                      | [ Clear<->Smooth ]                                                                                                    |             |
|            |                         |                             |                         |                                                                                                    |             |
|            |                         | 🗎 Save                      |                         |                                                                                                    |             |
|            |                         |                             |                         |                                                                                                    |             |
|            |                         |                             |                         |                                                                                                    |             |
|            |                         |                             |                         |                                                                                                    |             |
| 4.         | Les paramètre           | s d'audio sont              | comme l'image           | ci-dessous rep                                                                                                    | orésentant: |

|    | 🖸 Li       | ve Dashboard - YouTube | × 🙆 Configur               | ation        | ×               | +        | _  | _ |  |
|----|------------|------------------------|----------------------------|--------------|-----------------|----------|----|---|--|
| <  | <u>,</u> _ | C ▲ 不安全   10           | . <b>199.13.58</b> :8090/d | loc/page/c   | onfig.asp       |          |    |   |  |
|    | HII        | VISION                 | Live View                  | Configurat   | tion            |          |    |   |  |
|    |            | System                 | Video Audio                | ROI          | Display Info. o | n Stream |    |   |  |
|    | Ð          | Network                | Audio Encodin              | g            | AAC             | /        | ¥  |   |  |
| Г  | <u>Q.</u>  | Video/Audio            | Sampling Rate              |              | 44.1kHz         |          | ۲  |   |  |
| i. | 1          | Image                  | Audio Stream               | Bitrate      | 32kbps          |          | •  |   |  |
|    | Ë          | Event                  | Audio Input                |              | LineIn          |          | •  |   |  |
|    | B          | Storage                | Input Volume               |              |                 | 0        | 57 |   |  |
|    |            |                        | Environmental              | Noise Filter | OFF             |          | •  |   |  |
|    |            |                        |                            |              | _               |          |    |   |  |
|    |            |                        |                            | Save         |                 |          |    |   |  |
|    |            |                        |                            |              |                 |          |    |   |  |

5. Finalement, enreigistrez l'adresse du serveur RTMP sur la pageweb de la caméra.

| D 1      | Live Dashboard - YouTube | × 🙆 Configura      | tion      | ×                 | Ð            | -   | -      |      | -                    | _               |
|----------|--------------------------|--------------------|-----------|-------------------|--------------|-----|--------|------|----------------------|-----------------|
| ÷        | → С 🔺 不安全   10           | 0.199.13.58:8090/d | oc/page/c | onfig.asp         |              |     |        |      |                      |                 |
| н        | KVISION                  | Live View          | Configura | tion              |              |     |        |      |                      |                 |
| <b>—</b> | System                   | SNMP FTP           | Email     | Platform Access   | HTTPS        | QoS | 802.1x | RTMP | Integration Protocol | Network Service |
| Ø        | Network                  | 🖉 Enable 🗲         |           |                   |              |     |        | *    | <                    |                 |
|          | Basic Settings           | Server Address     |           | rtmp://a.rtmp.you | tube.com/liv |     |        |      |                      |                 |
|          | Advanced Settings        |                    |           |                   |              |     |        |      |                      |                 |
| Q.       | Video/Audio              |                    | Save      |                   |              |     |        |      |                      |                 |
| 14       | Image                    |                    |           |                   |              |     |        |      |                      |                 |
| 圁        | Event                    |                    |           |                   |              |     |        |      |                      |                 |
| 8        | Storage                  |                    |           |                   |              |     |        |      |                      |                 |
|          |                          |                    |           |                   |              |     |        |      |                      |                 |
|          |                          |                    |           |                   |              |     |        |      |                      |                 |
|          |                          |                    |           |                   |              |     |        |      |                      |                 |
|          |                          |                    |           |                   |              |     |        |      |                      |                 |
|          |                          |                    |           |                   |              |     |        |      |                      |                 |

Si le status sur Youtube est toujours hors ligne, vous pouvez essayer de redémarrer la caméra. Voici une image après d'avoir fini la configuration:

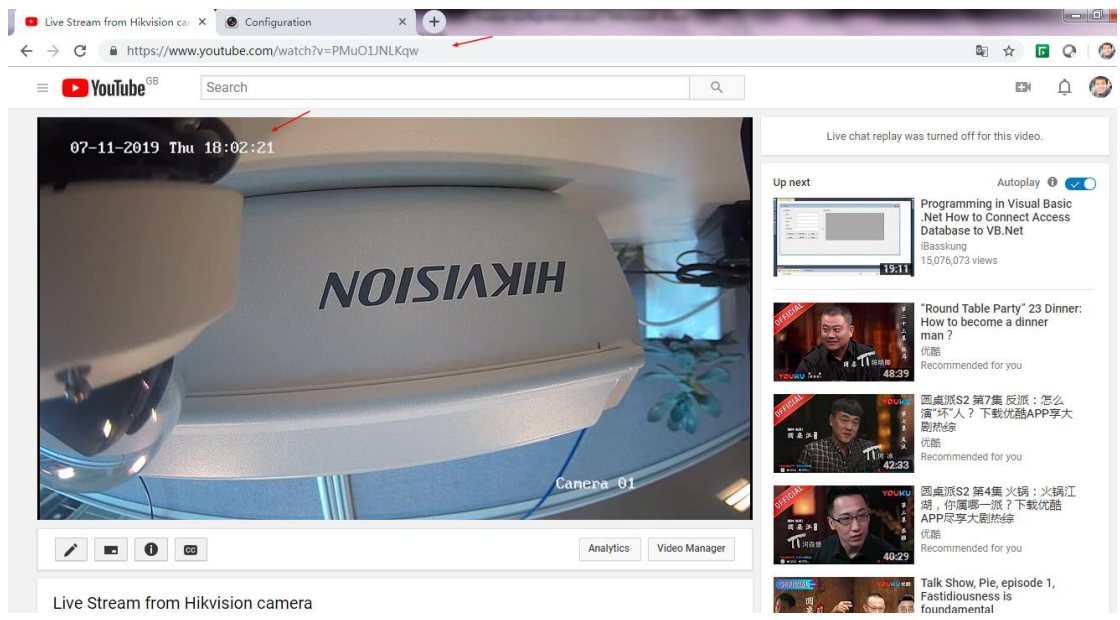